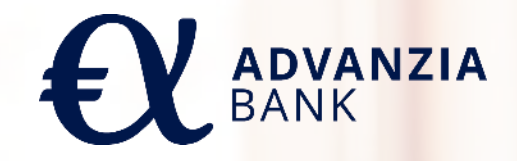

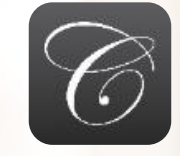

Capitol App User Guide

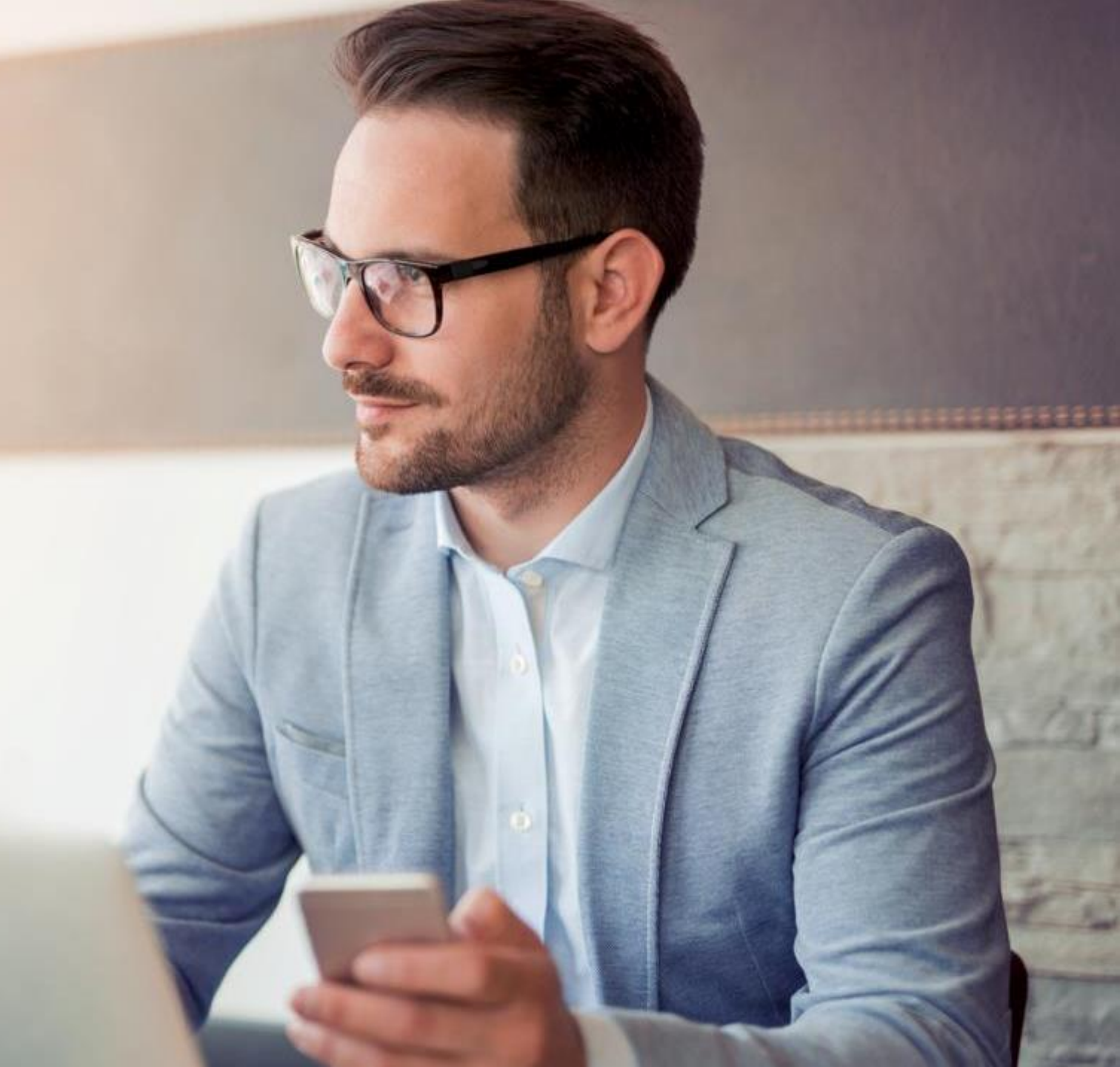

#### INSTALLATION

- To install the app on your smartphone, simply scan the corresponding QR code with your phone, or if you are reading this on your phone simply tap on the badges on the right.
- Alternatively, search for "Capitol cards" on Google Play or the App Store.
- Once in the Capitol app page on Google Play or the App Store, tap on the "Install" or "Get" button in order to install the app on your phone.

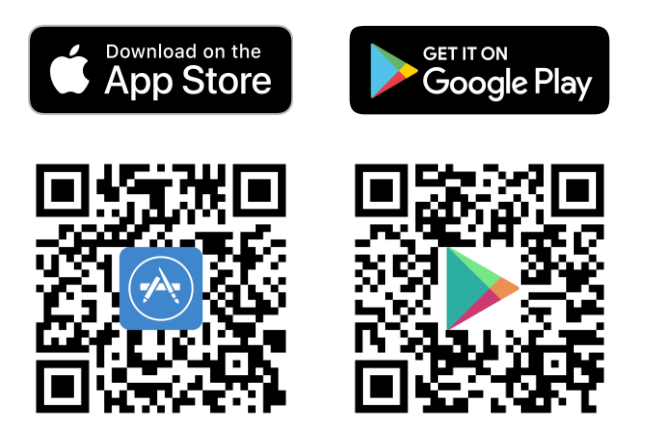

#### REGISTRATION

 Open the app on your phone and tap on the "Get Started" button

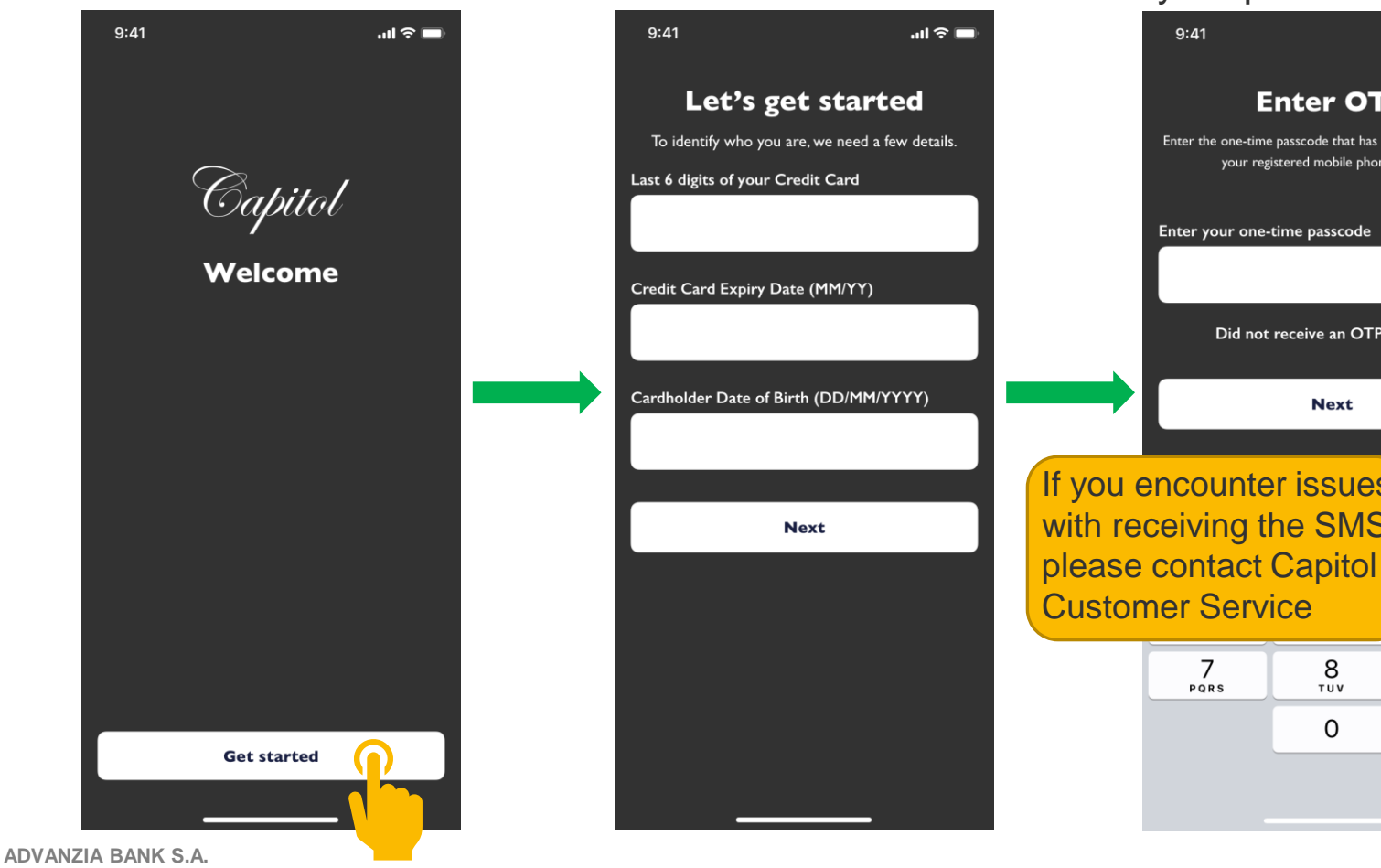

Enter the last 6 digits

date of birth

of your credit card, its

expiry date, and your

Enter the **one-time** passcode that you receive via SMS on your phone

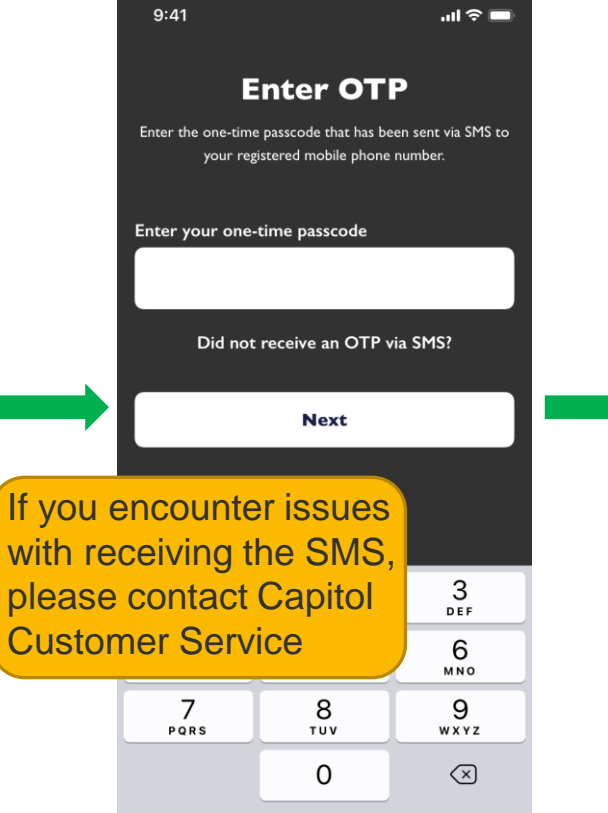

✓ Choose your Username, choose a Password, and **confirm** Password .ul 🕆 🗖 9:41 **Create Credentials** Set up your new credentials Choose a new Username Your username can only contain Latin characters, numbers and special characters (@ space ; / % \ are not allowed). Choose a Password  $\odot$ Your password must contain at least 8 characters, one uppercase, one lowercase, one special character and cannot be the same as your username **Confirm Password**  $\odot$ 

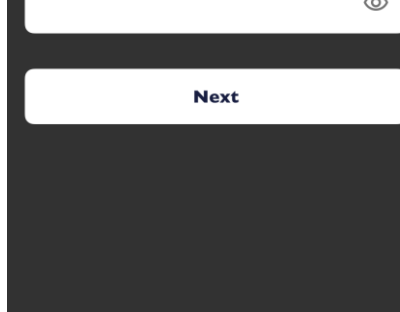

CAPITOL APP USER GUIDE

#### REGISTRATION

- Choose a 4-digit
   Passcode for logging in to the app
  - 9:41 **Choose Passcode** The new passcode will be used for guick access to the mobile app 1 2 3 ABC DEF 4 5 6 GHI MNO JKL 7 8 9 PQRS TUV WXYZ 0  $\langle \times \rangle$
- You also have the option to enable biometrics such as **Face ID** or **Touch ID** (depending on your device) for quickly logging in

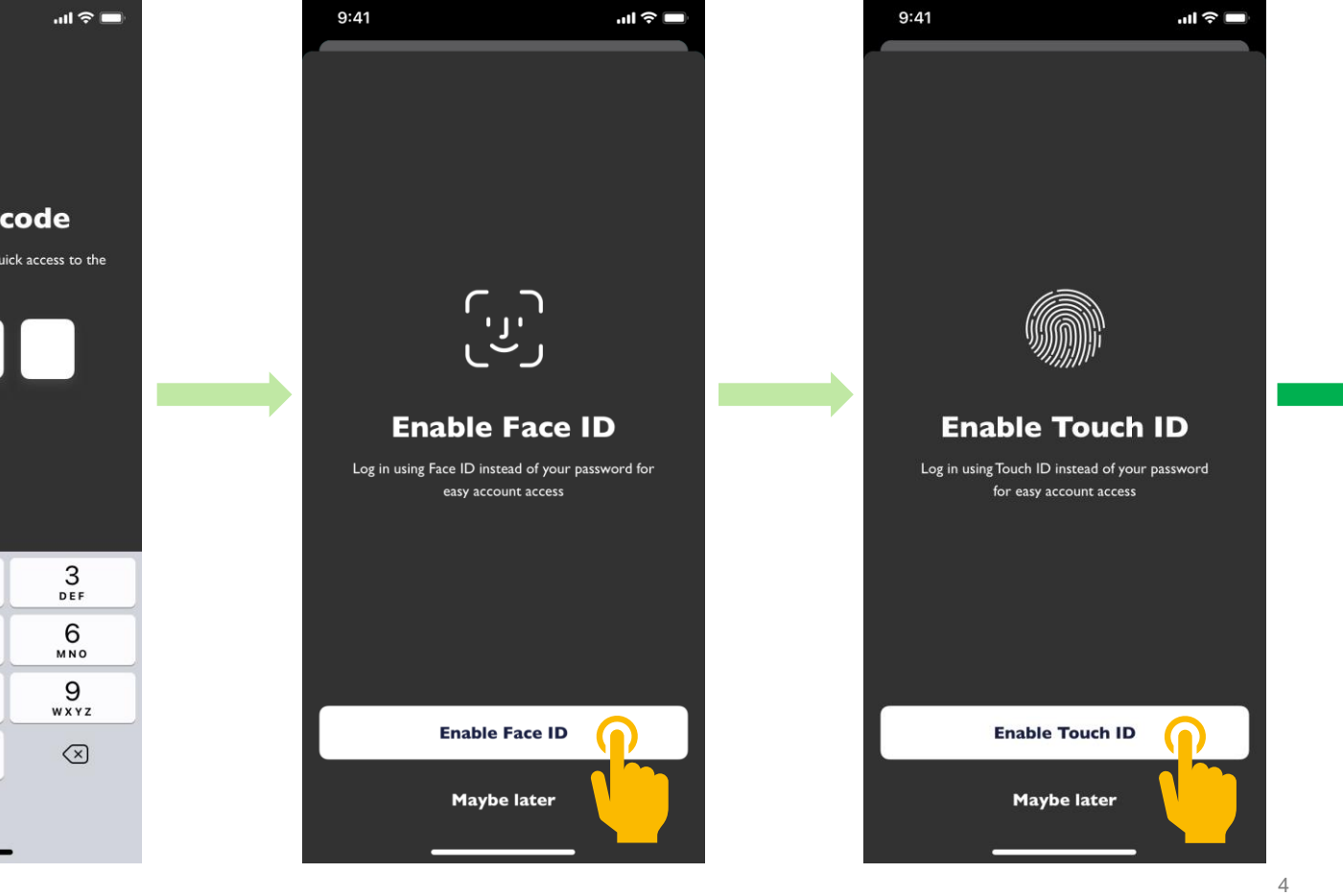

Once you have successfully registered you will see a success screen. Tap on Start now to log in

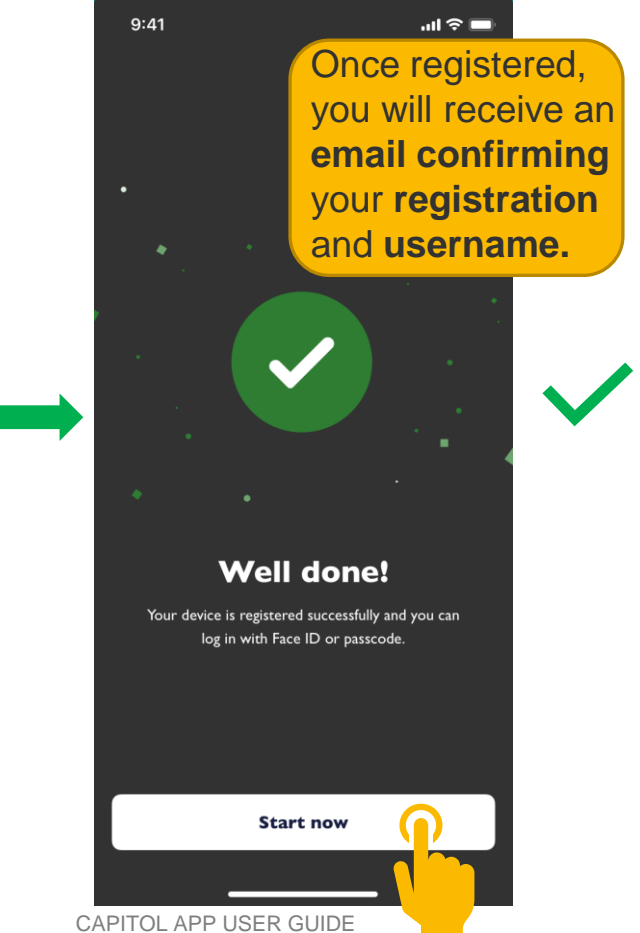

## LOGIN – USING FACE ID (IOS DEVICES ONLY)

Hold your phone in

portrait orientation and

position your face in

front of vour device

Select to login with
 Face ID (if you set this up during Registration)

| 9:41     | al Ş 🔳        | 9:41 | ر<br>ان ان           | <b>—</b> ) | 9:41            | ail 🗢 🔳 |   | 9:41      | U                                                        | I 🗢 🔳 |
|----------|---------------|------|----------------------|------------|-----------------|---------|---|-----------|----------------------------------------------------------|-------|
|          |               |      |                      |            |                 |         |   |           |                                                          |       |
| Ce       | apitol        |      | Capitol              |            | Capil           | ol      |   | $\langle$ | Capitol                                                  |       |
| We       | lcome         |      | Welcome              |            | Welcon          | ne      |   |           | Welcome                                                  |       |
| Log in   | with Face ID  |      | Log in with Face ID  |            | Log in with Fac | e ID    |   |           | Log in with Face ID                                      |       |
|          |               |      |                      |            |                 |         |   |           | ( نار کار<br>ران کار کار کار کار کار کار کار کار کار کار |       |
|          |               |      |                      |            |                 |         | • | Fa        | ce Not Recognised<br>Try Again                           |       |
|          |               |      | Face ID              |            | Face ID         |         |   |           | Try Face ID Again                                        |       |
|          |               |      |                      |            |                 |         |   |           | Cancel                                                   |       |
|          |               |      |                      |            |                 |         |   |           |                                                          |       |
| Log in v | with Face ID  |      | C                    |            | ى               |         |   | L         | og in with Face ID                                       |       |
| Log in w | rith passcode |      | Log in with passcode |            | Log in with pas | sscode  |   | Lo        | g in with passcode                                       |       |

Once the face scan is

completed you will be

successfully

loaged in

 $\checkmark$ 

If the face is **not** 

recognised during the

message will appear

scan the following error

#### **LOGIN – USING TOUCH ID**

 $\checkmark$ 

Select to login with Touch ID (if you set this up during Registration)

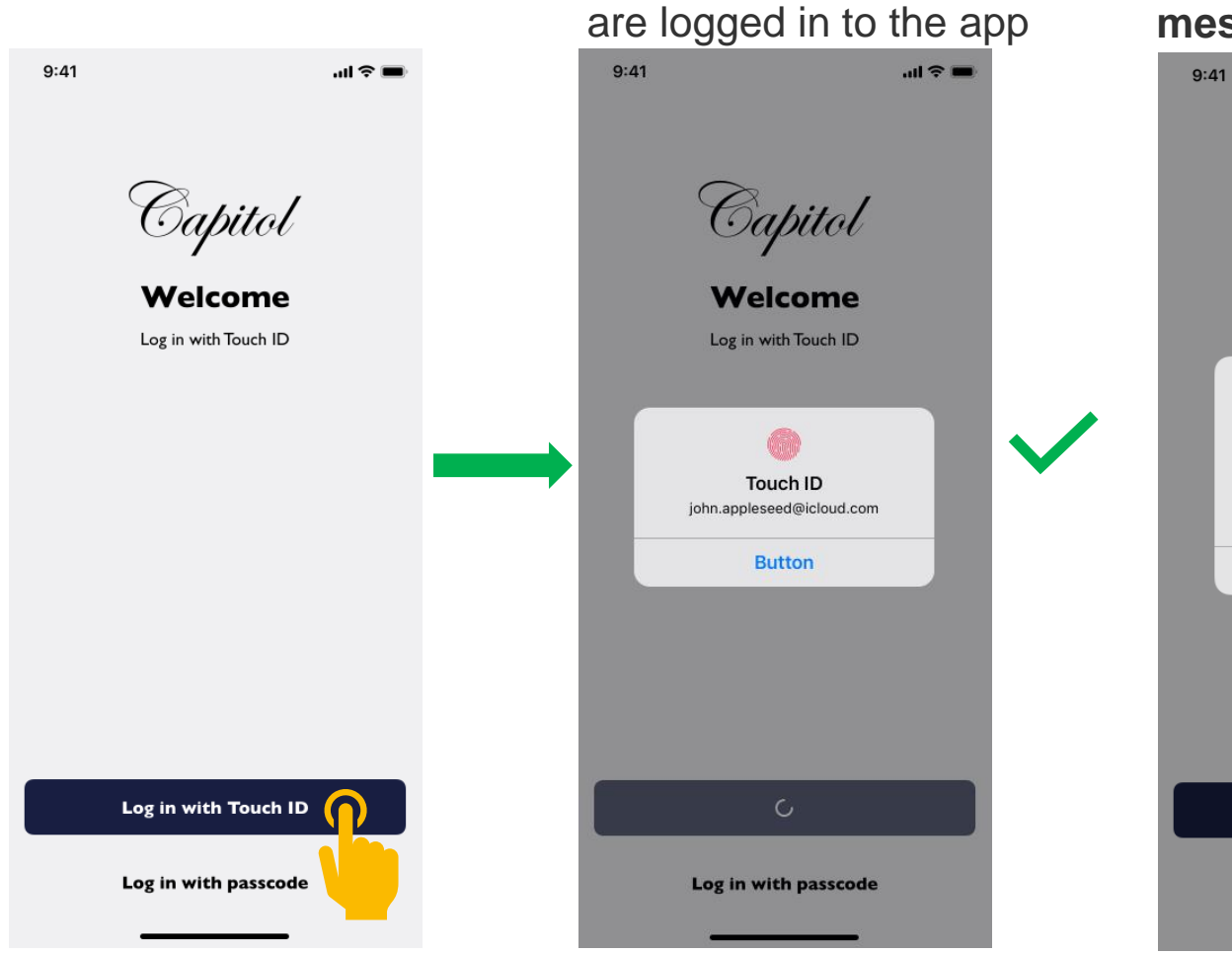

Touch and hold the

fingerprint sensor of

your device until you

If the fingerprint is **not**  $\checkmark$ recognised during the scan the following error message will appear

Capitol

Welcome

Log in with Touch ID

Try Again

Scan your fingerprint please

Cancel

Log in with Touch ID

Log in with passcode

al 🕆 🗖

X

### **LOGIN – USING YOUR 4-DIGIT PASSCODE**

 You can also choose to log in using the 4-digit
 Passcode you chose during Registration

|                                                                | 9:41                                                                                        | .ul * |
|----------------------------------------------------------------|---------------------------------------------------------------------------------------------|-------|
|                                                                | Capitol<br>Welcome                                                                          |       |
| did<br>etric:<br><b>nati</b><br>I to I<br><b>Pas</b> :<br>ng t | not set up<br>s, you will<br><b>cally</b> be<br>log in using<br><b>scode</b> when<br>he app |       |
|                                                                |                                                                                             |       |

Log in with Face ID

Log in with passcode

 Enter your 4-digit
 Passcode and you will be logged in

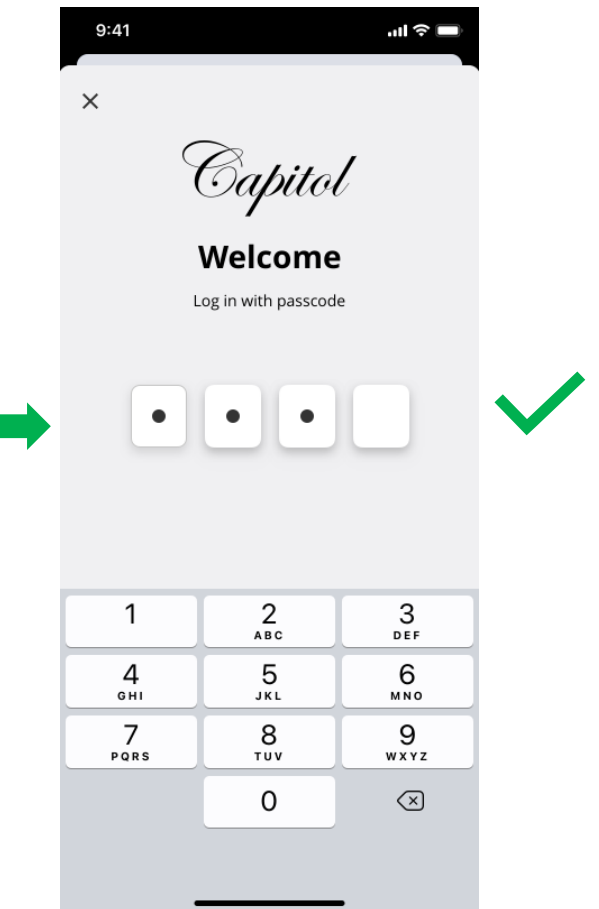

 If the passcode is incorrect the following error message will appear

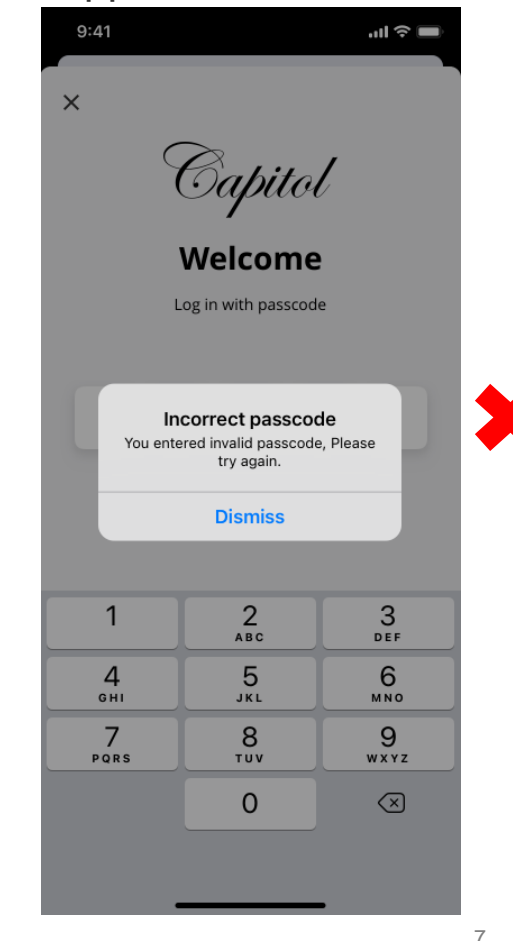

After **5 login failures** your app **access will be blocked** and you must call Customer Service for unblocking

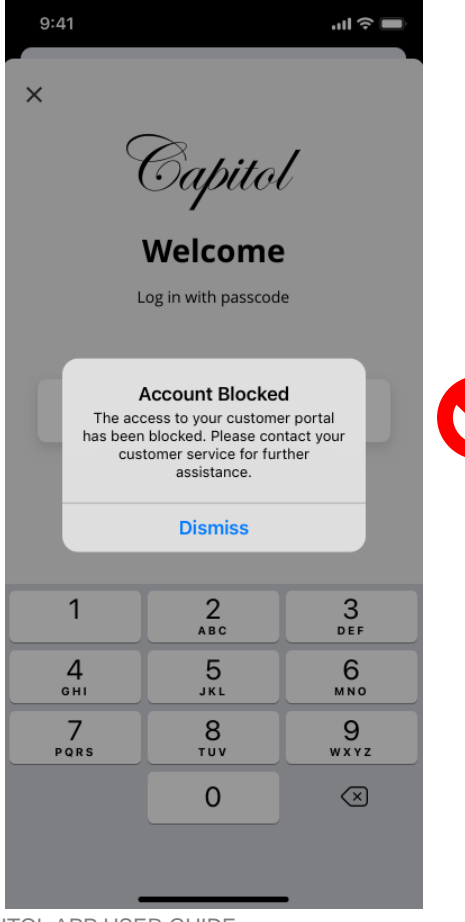

If you

biom

auto

asked

your open

#### **ACCOUNT SELECTION**

Once you log in, the first screen that will appear will list your card accounts

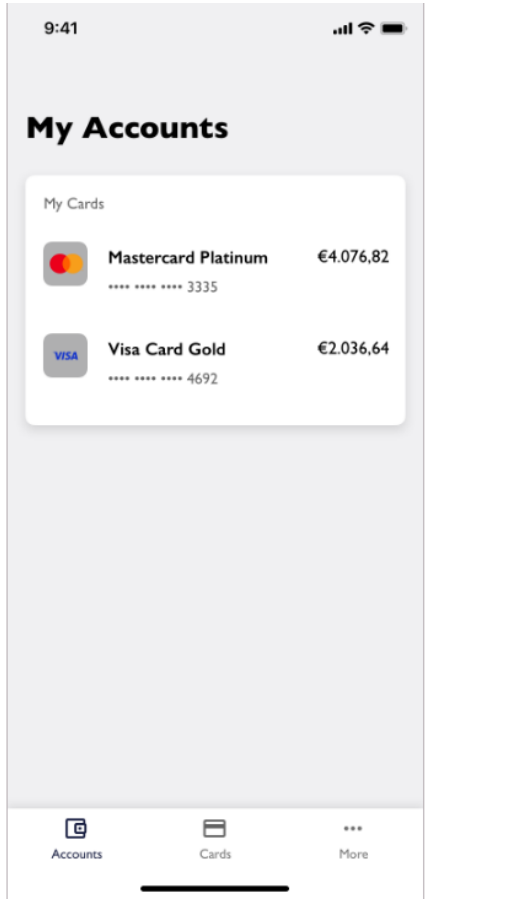

- you wish to view ...l 🕆 💼 9:41 **My Accounts** My Cards €4.076.82 Mastercard Platinum .... .... .... 3335 €2.036,64 Visa Card Gold •••• •••• •••• 4692 c ••• Accounts Cards More
- Tap on the accountyou wish to viewAccounts shortcut on the<br/>bottom-left

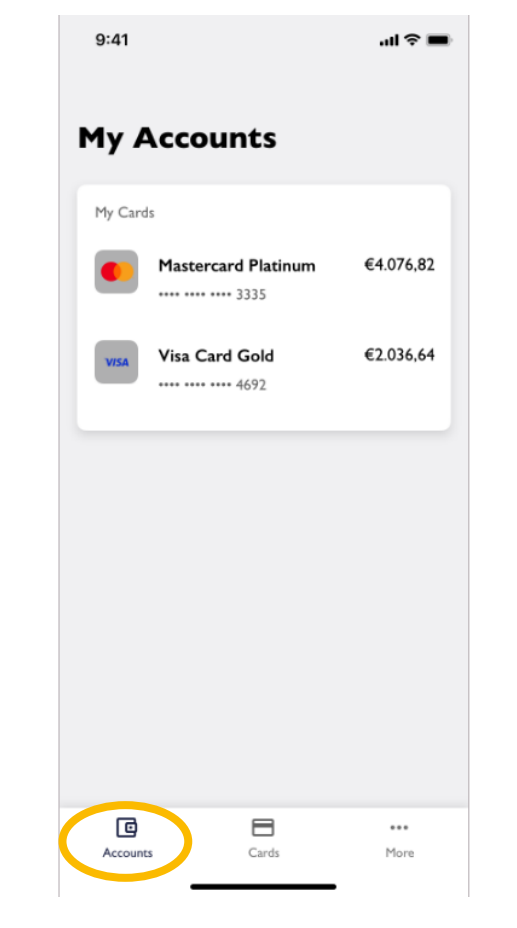

You are be able to **view your Additional Cards** within your Principal Card's profile

| 9:41     |                     | .ıl ≎ ■     |
|----------|---------------------|-------------|
| Му А     | ccounts             |             |
| My Cards | Mastercard Platinum | €2.036,64   |
|          | Mastercard Gold     | €2.036,64   |
| VISA     | Visa Card 3335      | €2.036,64   |
| VISA     | Visa Card 2         | €2.036,64   |
|          |                     |             |
| Accounts | Cards               | •••<br>More |

8

 $\checkmark$ 

### **ACCOUNT VIEW – TRANSACTIONS**

 Once you select your
 Account, you can view all your Pending, Posted, and Declined transactions

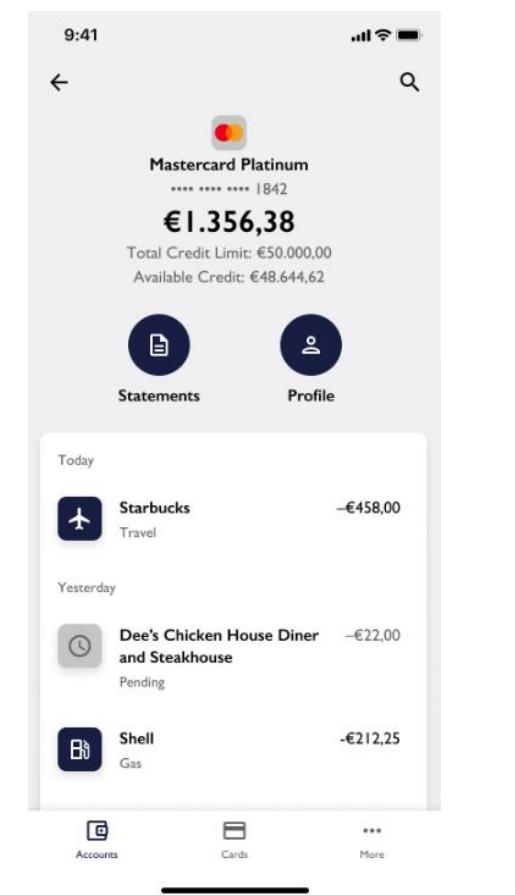

- Tap on a transaction to ✓ view further details about it or tap on the search icon to search or filter transactions
- You can **type in a search** ✓ or **filter** by amount range, date, and incoming or outgoing transactions

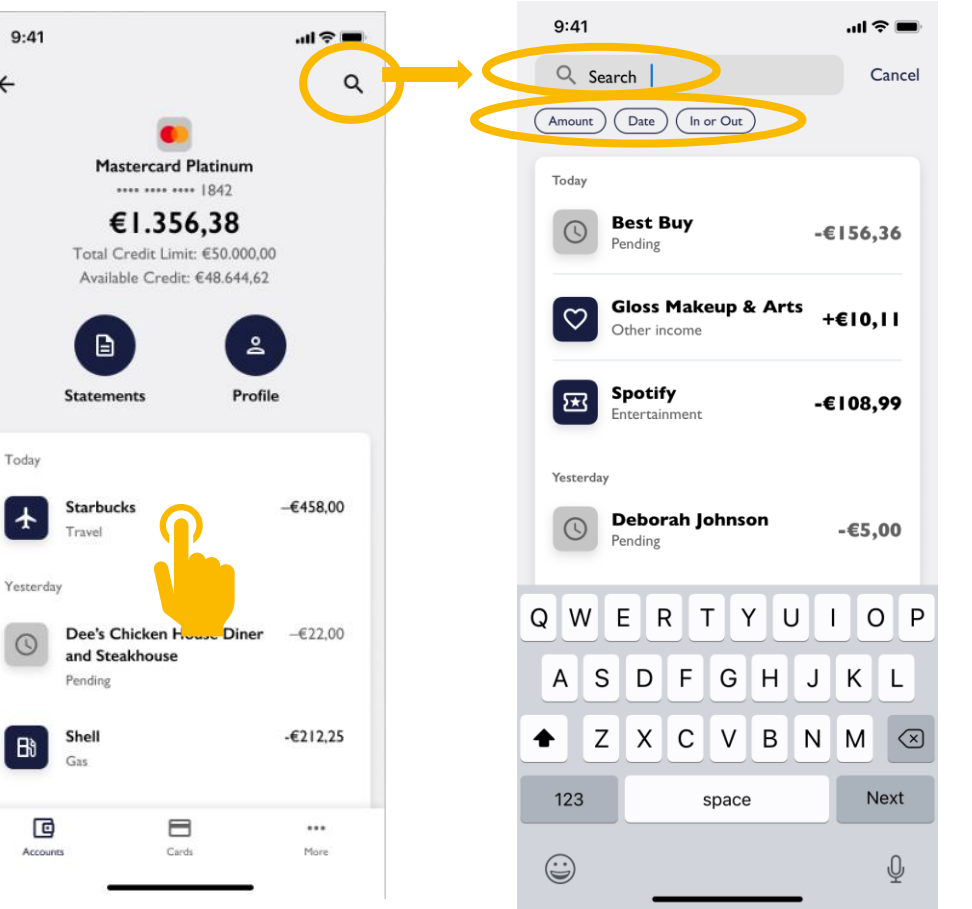

If the transaction was done in a foreign currency you will see here the **converted amount** and **conversion rate** 

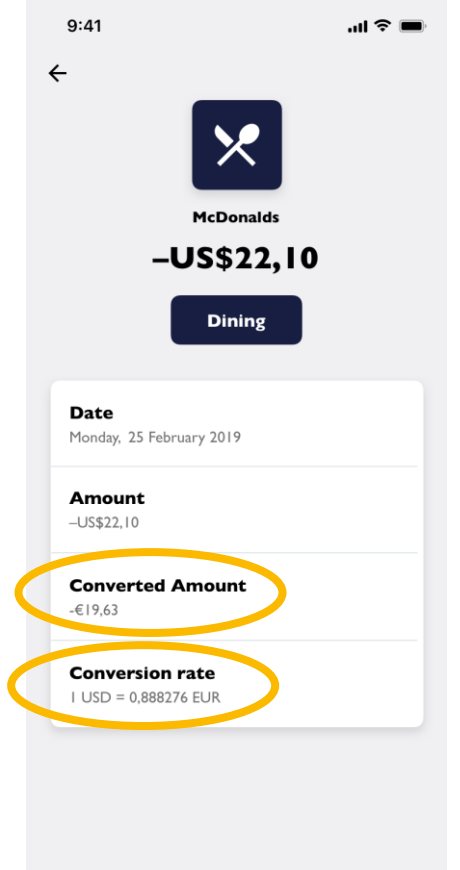

#### **STATEMENTS**

- ✓ Tap on the **Statements** icon to go to the Account Statements screen
- ✓ Tap on a date to **view** and/or **save/share** that Statement
- $\checkmark$ Statements can be filtered by date

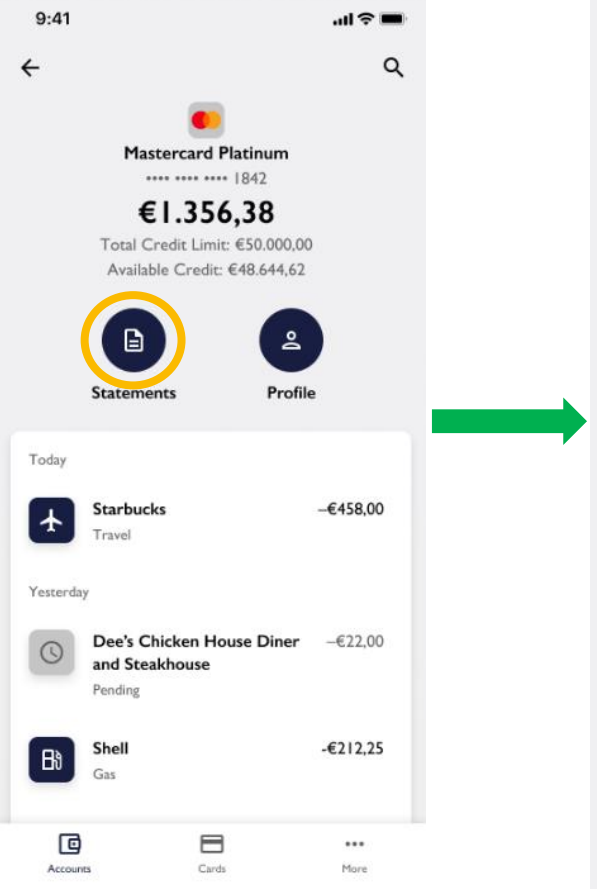

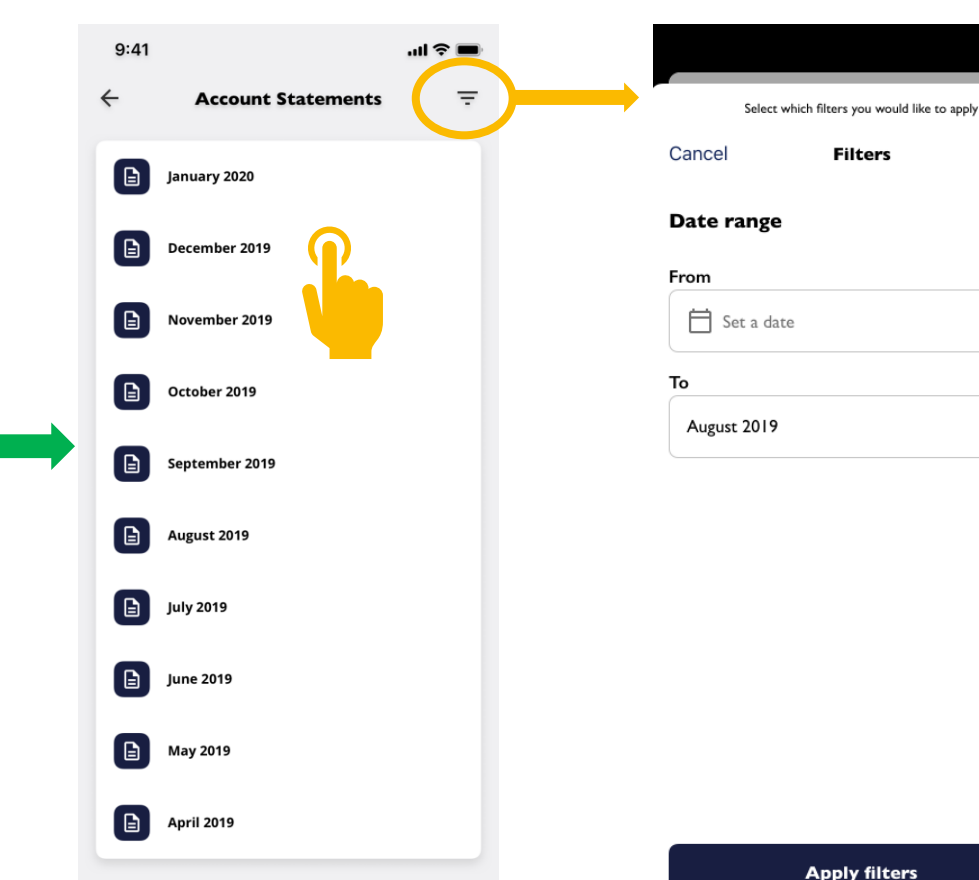

📋 Set a date

 $\otimes$ 

Apply filters

Filters

Reset

10

ADVANZIA BANK S.A.

CAPITOL APP USER GUIDE

#### **USER PROFILE**

 Tap on the Profile icon to go to the User Profile screen

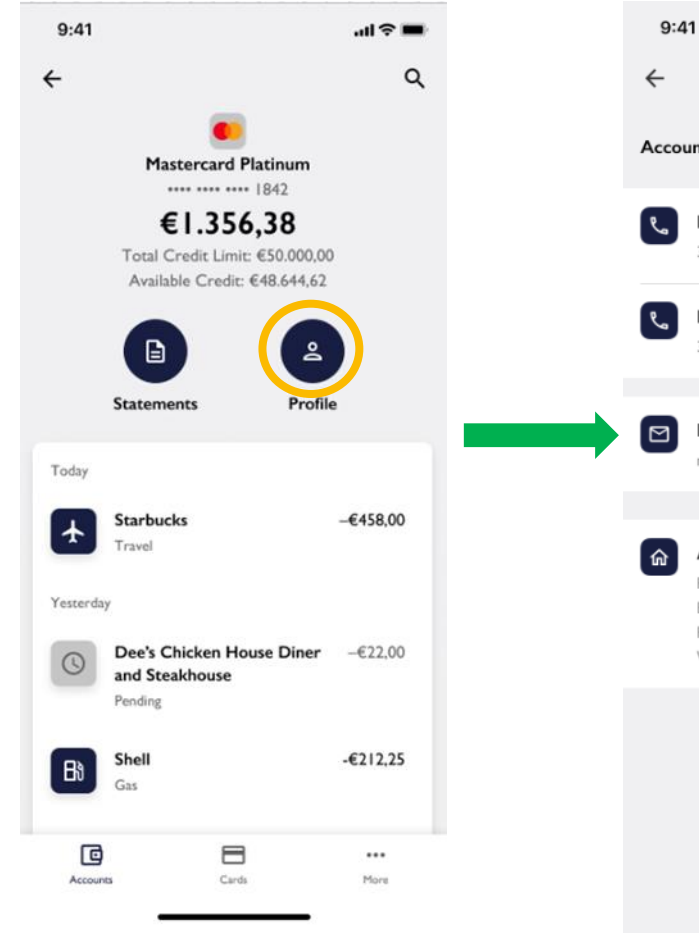

Tap on Mobile Phone,
 Landline, or Email
 Address to edit

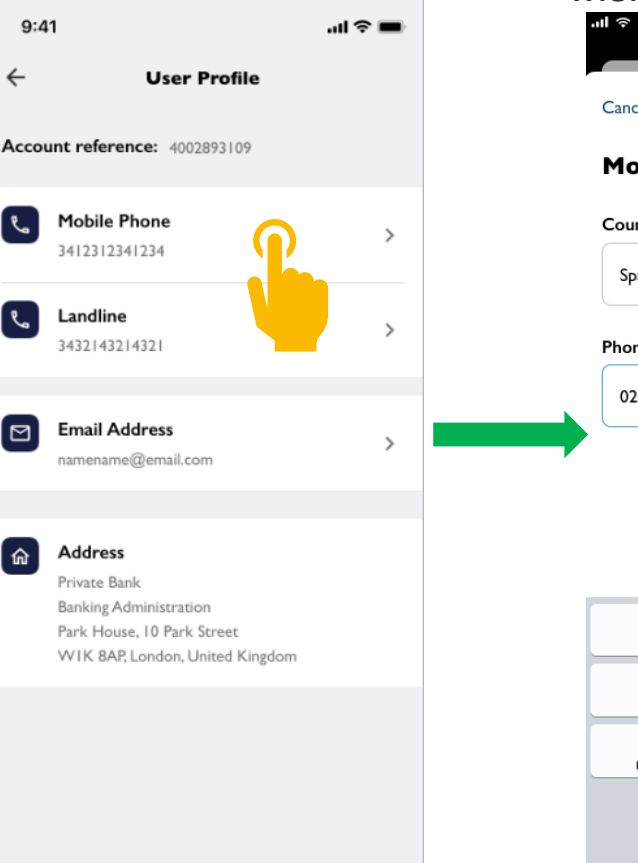

 Enter your new Mobile number, Landline number, or Email Address if you wish to change it

9:41 AM

# Cancel Edit Details Confirm Mobile Number Country Spain (+34)

Phone Number

020231332

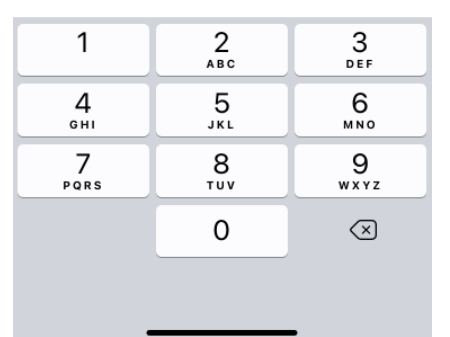

 An OTP will be sent to your new mobile number or new email address in order to validate the change

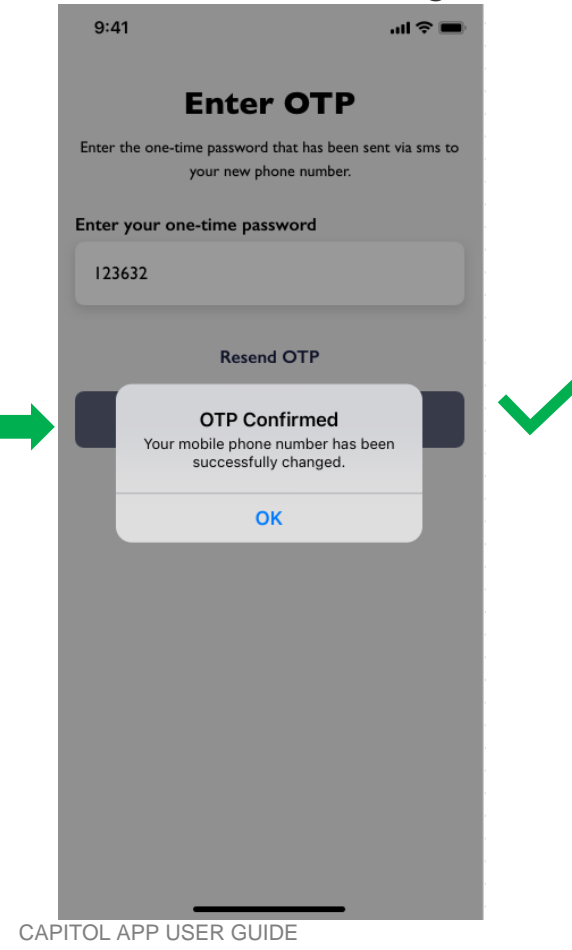

#### **CARD MANAGEMENT**

 In the Card Management you can Lock your card, set your Online Transaction Code, and activate Spend Alerts

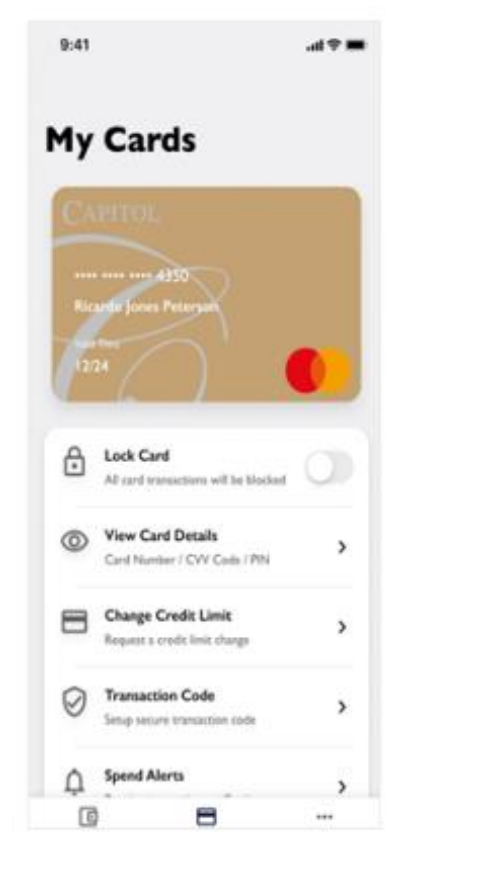

 Swipe left and right to scroll through your various cards

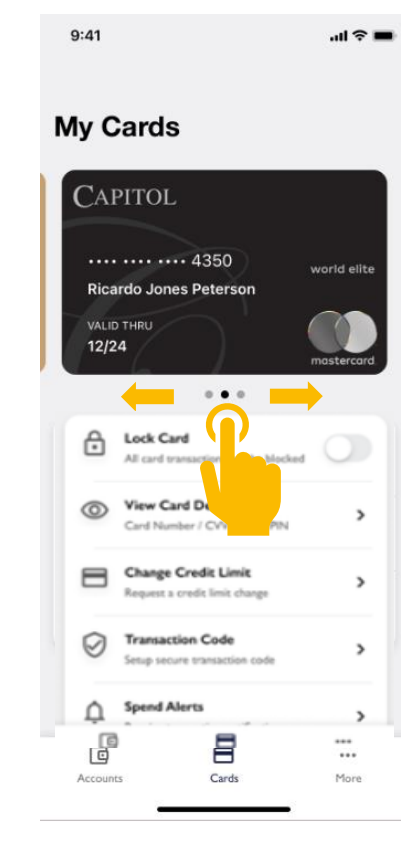

 In a future release, you will be able to add your card to digital wallets, such as Apple Pay, directly from the app

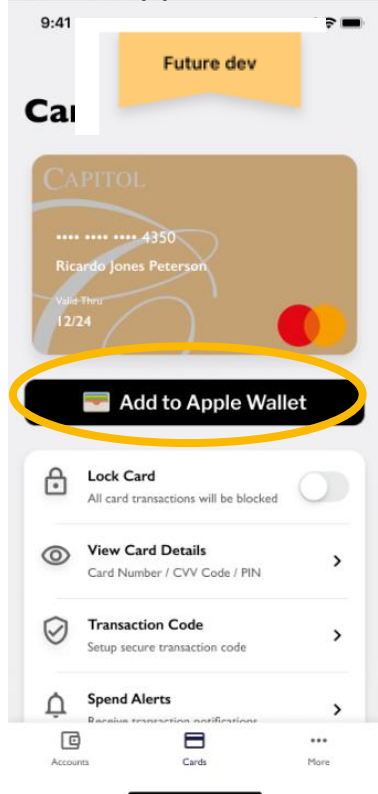

#### **CARD MANAGEMENT – ACTIVATING CARD**

If a card is in active, the word "**INACTIVE**" appears over the card. Tap on "Activate now" to activate it

You will be asked to enter  $\checkmark$ your CVV code; this is the **3-digit code** that appears on the back of your card

**Type** in your CVV code

and then tap on the

Activate button

- 9:41 ...I 🕆 🗖 9:41  $\leftarrow$ Activate Card 4 Activate Card My Cards () INACTIVE .... 4350 Jones Peters XXX XXX Enter your CVV Enter your CVV . . . You'll find it on the back of your card. You'll find it on the back of your card. Pending Activation four new card is on its way. When you receive it, you need to activate it here in 2 Activate now 1 3 ABC DFF 5 4 6 GHI JKL MNO 7 8 9 PORS тиу WXYZ 0  $\langle \times \rangle$ Activate ... Cards More
- You will see a success  $\checkmark$ screen confirming your card is now active. Tap on the **Done** button

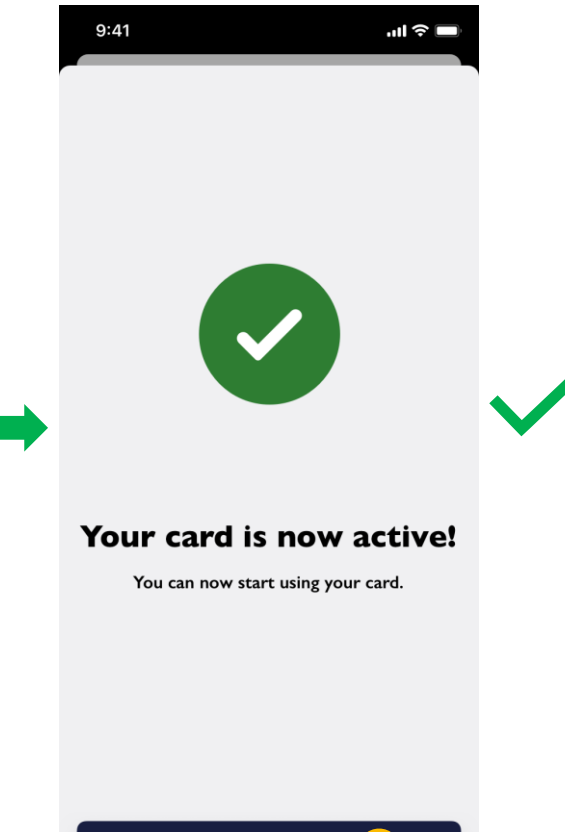

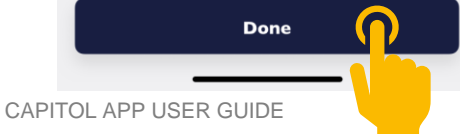

13

Accounts

9:41

 $(\mathbf{i})$ 

#### **CARD MANAGEMENT – BLOCK AND UNBLOCK CARD**

button to temporarily block your card

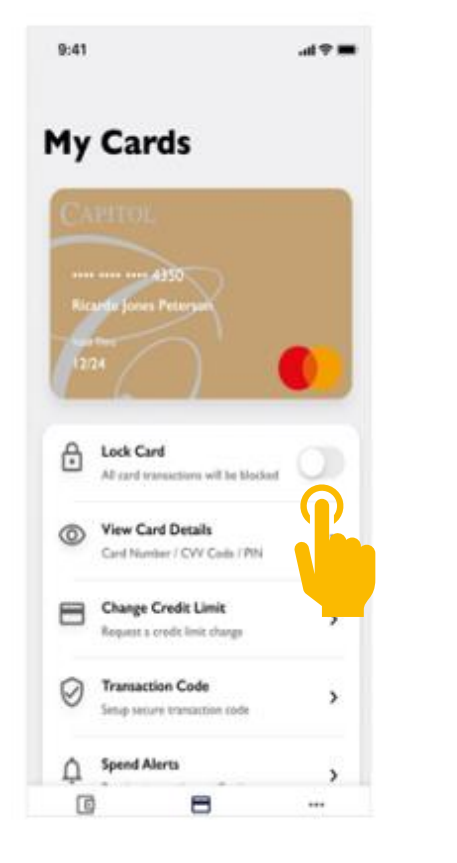

Tap on the Lock Card ✓ The toggle will then get  $\checkmark$ coloured and move to the right and the word "LOCKED" will appear over the card

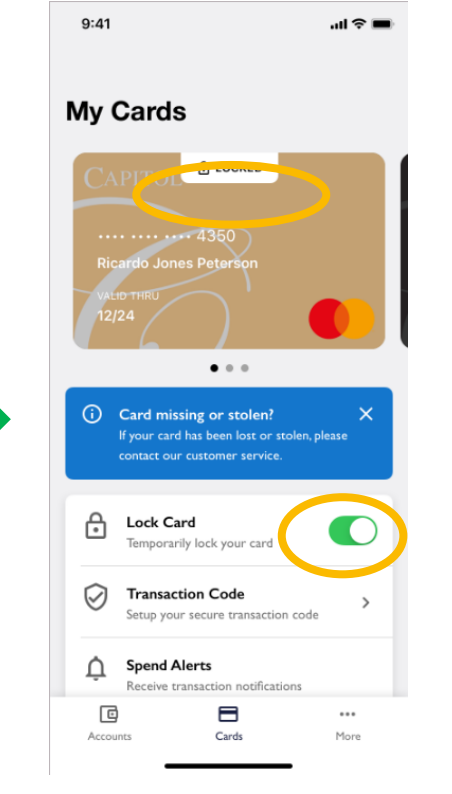

To **unblock** the card simply tap again on the Lock Card button

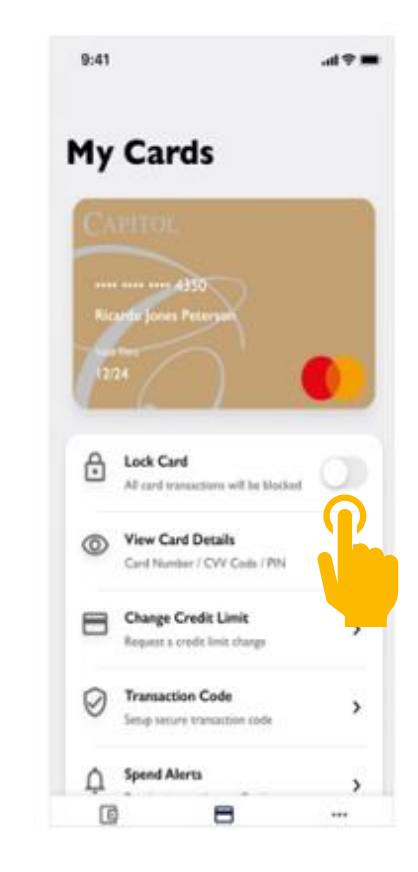

#### **CARD MANAGEMENT- REVEAL CARD DETAILS**

Position your You will see You will see Tap on the **Card**  $\checkmark$  Tap on the You will see face in front your CVV your PIN your Card view details **View Card** of your device Number and Number, CVV can copy it or view PIN 9:41 9:41 ul 🕆 🗖 9:41 ...l 🕆 🔳 9:41 all 🕆 🔲 ull 🕆 🗖 9:41 ul 🕆 🗖 9:41 ...l 🕈 🔳 View Card Details X × View Card Number View CVV X View PIN **My Cards** 4000 1234 5678 4350 395 7832 xpiry date 02/26 0 View Card Number Reveal full card number Authorise with Face ID ð Lock Card All card transactions will be blocked (i) View CVV To protect your account from unwanted changes, we > Reveal Security Code need to confirm your identity View Card Details 0 Card Number / CVV Code / PIN .... View PIN > Reveal PIN code Change Credit Limit Request a credit limit change 0 Transaction Code > Setup secure transaction code Use Face ID Ļ Spend Alerts > ... Copy Card Number Use Passcode Accounts Cards More

#### **CARD MANAGEMENT– CHANGE CREDIT LIMIT**

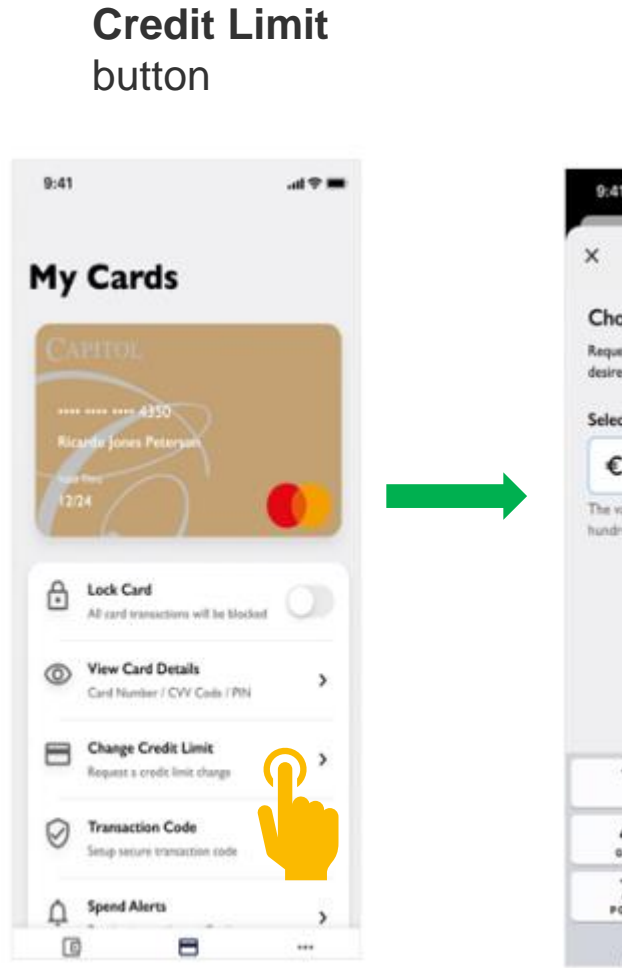

Tap on **Change** 

 $\checkmark$ 

Choose your desired Credit Limit

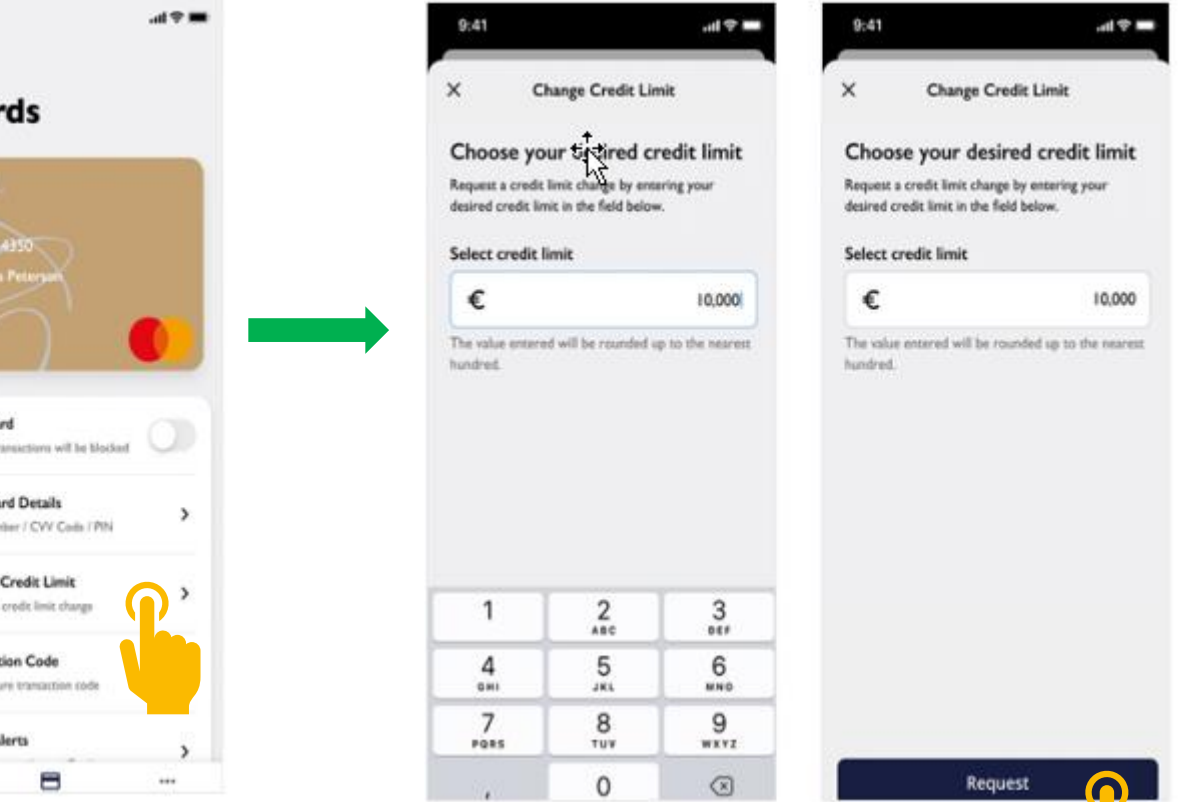

 $\checkmark$ You will see a success screen confirming that your Credit Limit change was transmitted to your Bank for review

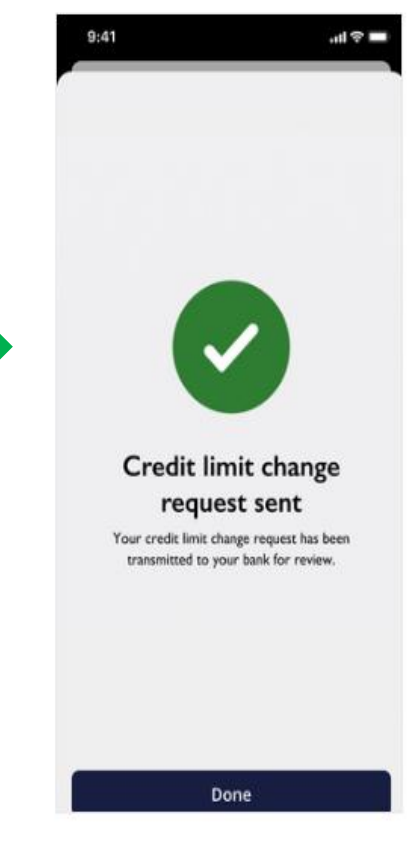

#### **CARD MANAGEMENT – ONLINE TRANSACTION CODE**

.ul 🔶 🔳

Tap on the Transaction
 Code button to set up
 your secure Online
 Transaction Code

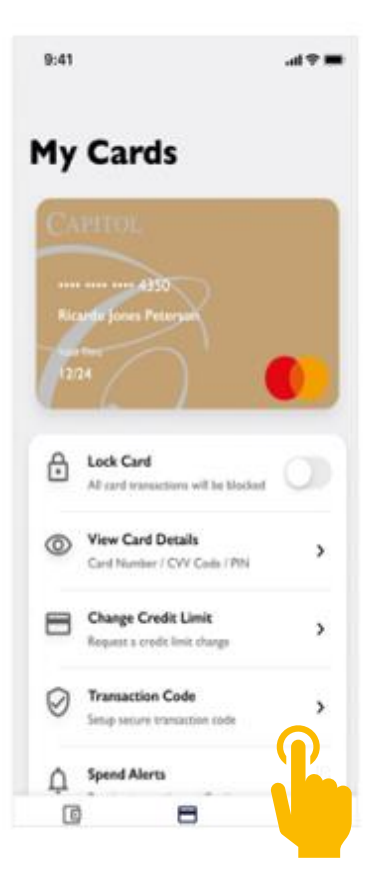

Tap on the Transaction✓Then, tap on the Set upCode button to set upTransaction Code button

#### Transaction Code

9:41

←

#### Set up your Transaction Code

In order to secure and finalise your online transactions, you will occasionally be asked to enter your personal 4-digit Online Transaction Code in addition to the SMS code sent to your mobile phone.

To set up and create your personal 4-digit Online Transaction Code, please follow the steps below:

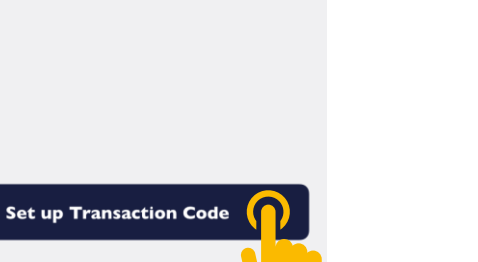

You will then be asked to type a 4-digit code and to confirm it once again

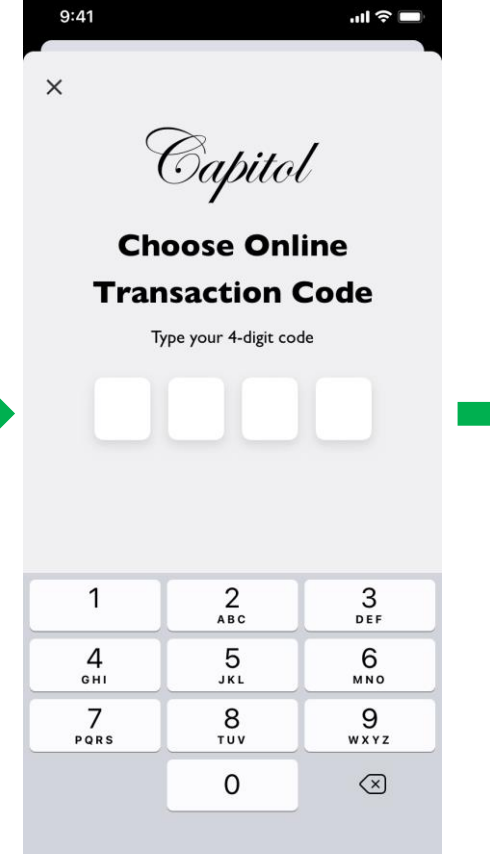

The following message will appear confirming your **code has been set up**. Tap on the **Finish** button

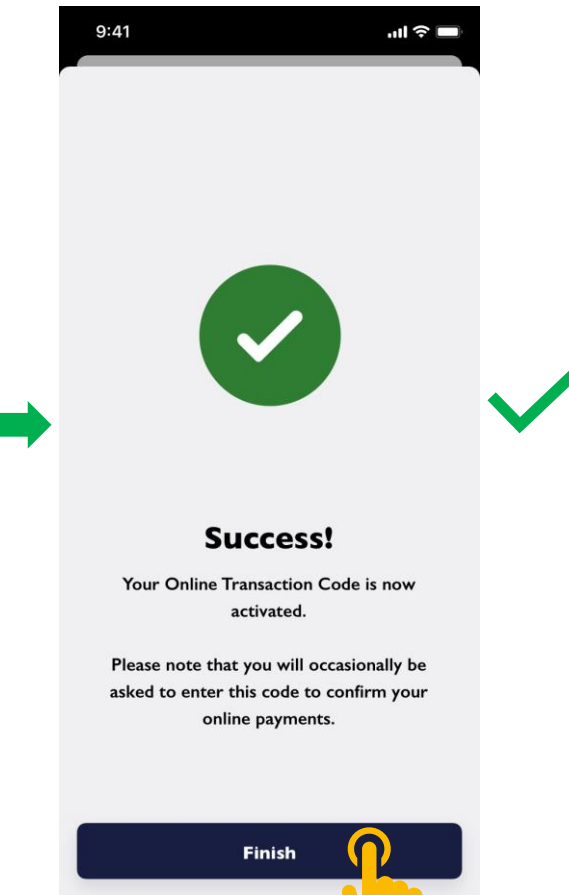

17

CAPITOL APP USER GUIDE

#### **CARD MANAGEMENT – SPEND ALERTS**

9:41

used.

 Tap on the Spend Alerts
 button to turn on/off transaction notifications

3

3

3

9:41

A

0

Ø

ф П

Lock Card

**View Card Details** 

**Change Credit Limit** 

**Transaction Code** 

Spend Alerts

Request a credit limit charge

Setup secure transaction code

All card transactions will be blocked

Card Number / CVV Cods / PIN

My Cards

Tap on the Allow spend alerts button to activate transaction notifications

Spend alert settings

Allow spend alerts

Receive a notification whenever

.... 🗢 💻

The toggle will then get coloured and move to the right. Tap again the button to deactivate them

9:41 ..l 🕆 🔳 4 Spend alert settings Allow spend alerts Receive a notification whenever ye used.

If **notifications are disabled**, you must first **enable notifications** on your device's app settings in order to activate them

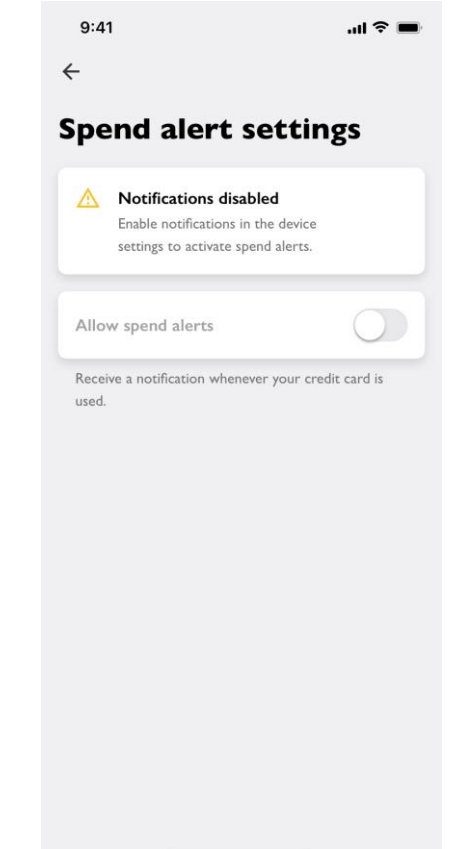

ADVANZIA BANK S.A.

#### **CARD MANAGEMENT – SPEND ALERTS**

The spend alerts  $\checkmark$ mention the transaction amount, currency, card used, and merchant

| 9:41                                                                                                    | - I 🗢 🗖                              |
|----------------------------------------------------------------------------------------------------|--------------------------------------|
| CaPITOL<br>Card Transaction<br>A payment of €22,10 with Mastercard<br>ending with ****3335 to McDonalds h<br>successfully processed. | Today, 18:10<br>card<br>ias been     |
| CAPITOL<br>Card Transaction<br>A payment of €599,99 with Visa card<br>with ****3335 has been successfully                            | Today, 14:25<br>ending<br>processed. |
| CAPITOL<br>Card Transaction<br>A withdrawal of €150,00 with Masterd<br>ending with ****3335 has been proce                           | Today, 11:36<br>aard card<br>essed.  |
| ITunes Store     App Store     iBooks       Image: Home     Image: Health     Image: Health     Image: Health                        | TV<br>Contraction<br>Advanzia        |
|                                                                                                    |                                      |
| <b>S O</b>                                                                                                    | 1                                    |

✓ You will **also receive** alerts for Declined transactions

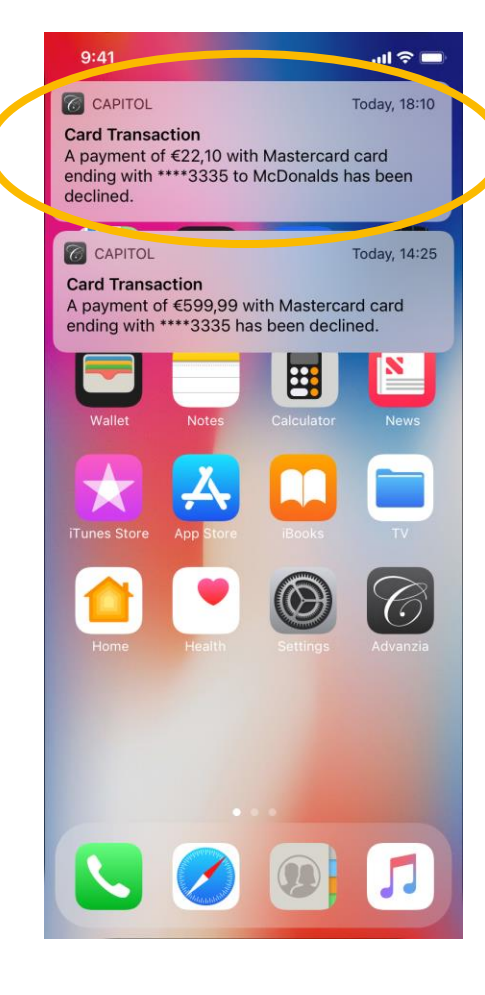

✓ They **also appear** while the phone is in Locked mode

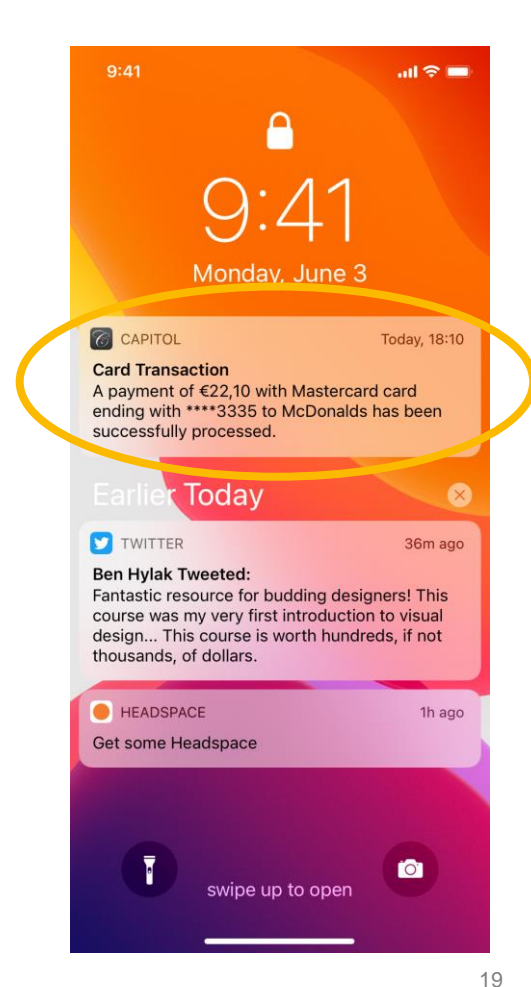

#### **VALIDATING ONLINE TRANSACTIONS**

When validating an online transaction through the app, a notification will appear on your device

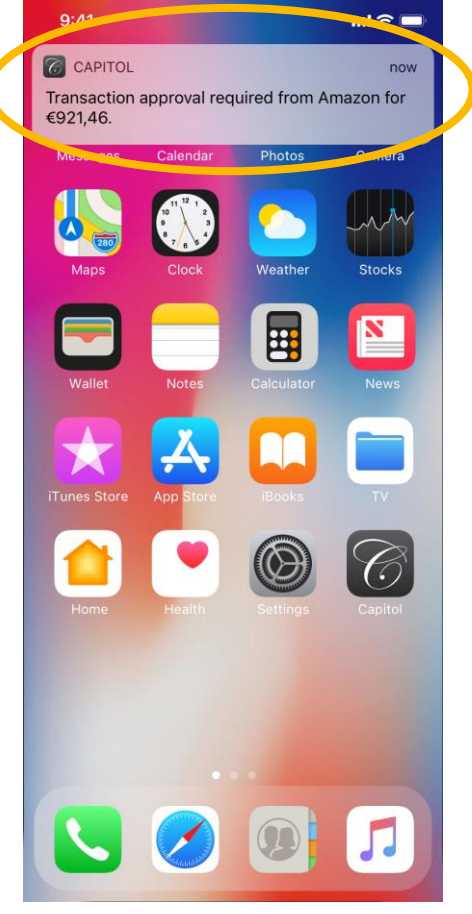

The notification also appears while the phone is on Locked Mode. Tap on the **notification** 

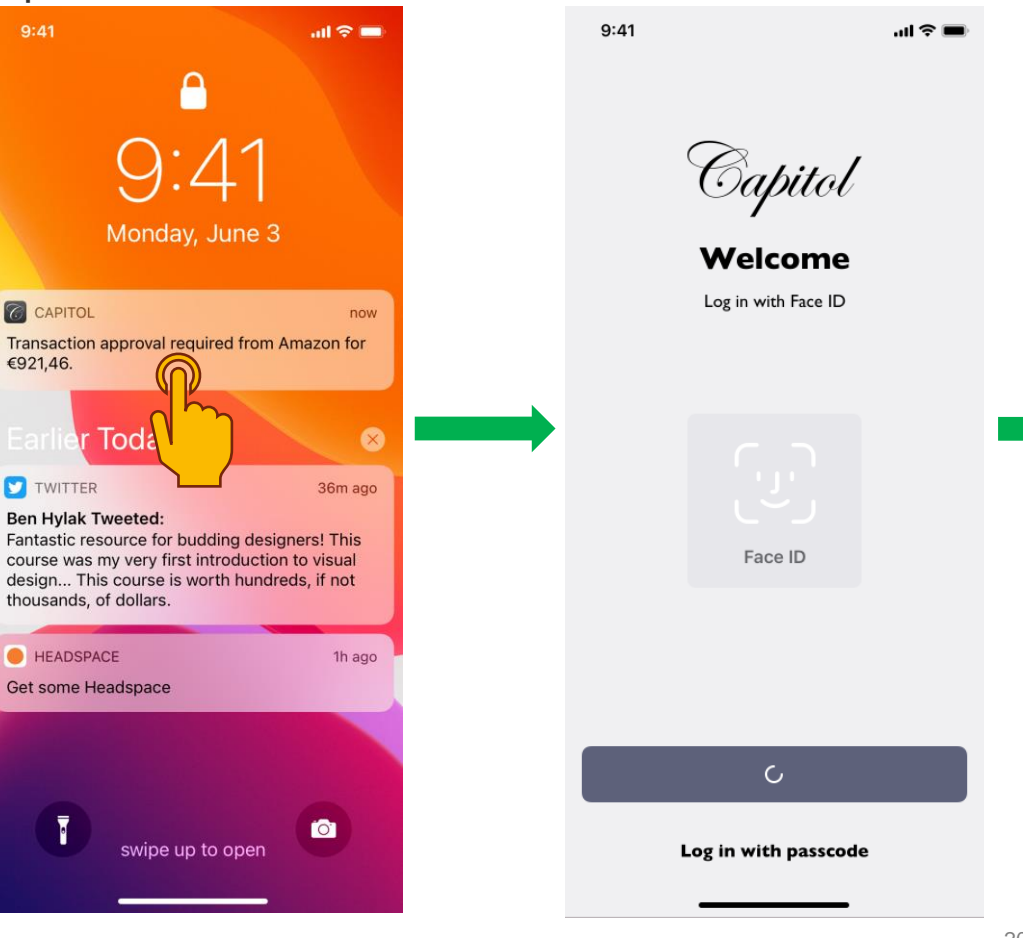

The app will open and you will need to log in (if not already logged in) The Verify Payment screen will appear, showing the transaction details : Card Number, Merchant, Amount, Date, and Time

| I ≎ ■ |      | 9:41                                                 | <b>ا</b> لہ <b>ا</b>   |  |
|-------|------|------------------------------------------------------|------------------------|--|
|       |      |                                                      | mastercard<br>ID Check |  |
|       |      | Verify Payn                                          | nent                   |  |
|       |      | <sup>Amazon</sup><br><b>–€921,4</b>                  | 6                      |  |
|       |      | Card Number 8927                                     |                        |  |
|       |      | <b>Merchant</b><br>Amazon                            |                        |  |
|       |      | <b>Amount</b><br>€921,46                             |                        |  |
|       |      | <b>Date and Time</b><br>February 25, 2020 at 9:16 PM |                        |  |
|       |      |                                                      |                        |  |
|       |      | Confirm                                              |                        |  |
|       |      | Decline                                              | _                      |  |
|       | 20 C | APITOL APP USER GUIDE                                |                        |  |

### **VALIDATING ONLINE TRANSACTIONS**

To approve the transaction, tap on the Confirm button

| 9:41                           |                               | .ııl 🗢 🗖               |  |
|--------------------------------|-------------------------------|------------------------|--|
|                                | •                             | mastercard<br>ID Check |  |
| Ver                            | ify Paym                      | ent                    |  |
|                                | <sup>Amazon</sup><br>-€921,46 |                        |  |
| Card I                         | Number<br>• •••• 8927         |                        |  |
| <b>Merchant</b><br>Amazon      |                               |                        |  |
| <b>Amount</b><br>€921,46       |                               |                        |  |
| Date and Ti<br>February 25, 20 | <b>me</b><br>020 at 9:16 PM   |                        |  |
|                                |                               |                        |  |
|                                | Confirm                       | $\mathbf{O}$           |  |
|                                | Decline                       |                        |  |

A message will appear, confirming that the transaction has been successfully approved

Mastercard Platinum

**€9.643,62** 

Total Credit Limit: €20.000

Available Credit: €10.356.38

Transaction Approved

Transaction to Amazon for €15,46 was

successfully approved.

OK

**Gloss Makeup & Arts** 

**Deborah Johnson** 

Other income

Spotify

Pending

ch 26, 2019

...l 🗢 🔳

Q

36

+€10,11

**-€108,99** 

-€5,00

 If you wish to decline the transaction, tap on the Decline button

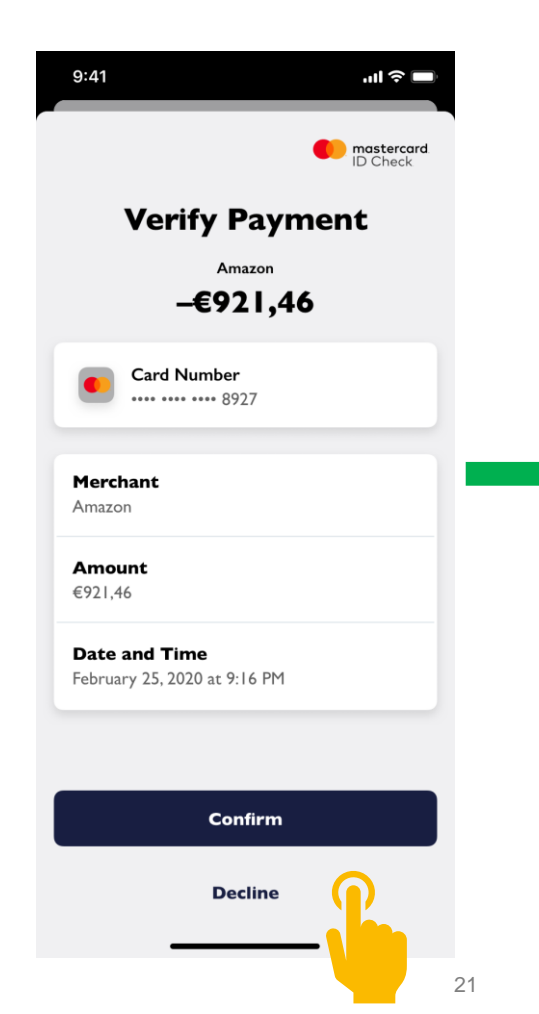

A message will appear,
 confirming that the
 transaction has been
 successfully declined

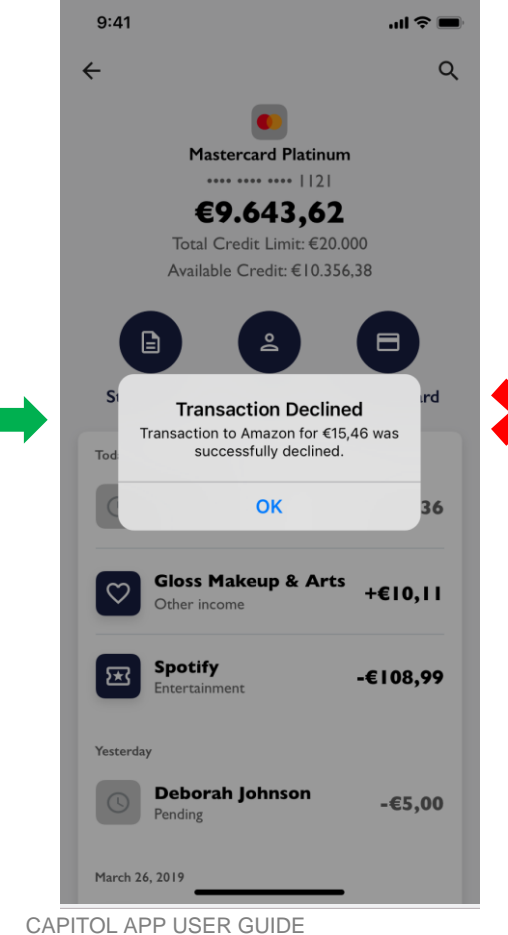

ADVANZIA BANK S.A.

#### **MORE MENU**

Tap on the **More** shortcut on the **bottom-right** to go to the **More menu** 

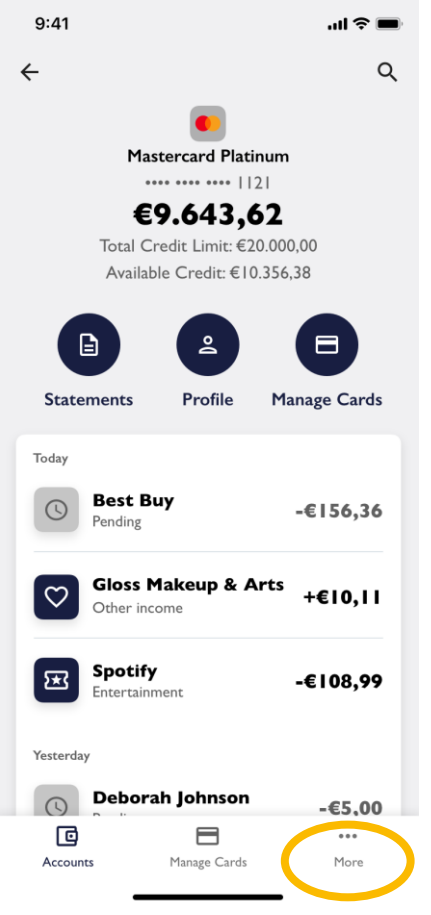

- Here you can access **Security** & Privacy, Contact, FAQ's, Product Information, Legal Documents, and Log out
- 9:41 .ul 🕆 🔳 More Settings Security & Privacy Ouestions Contact Prequently Asked Questions Documentation Product Information Ġ Legal Documents Security E Log out C 8 ... Cards Accounts More
- In the Security & Privacy, you will find a submenu to
   Enable biometrics, Change passcode and access to
   Cookie settings.

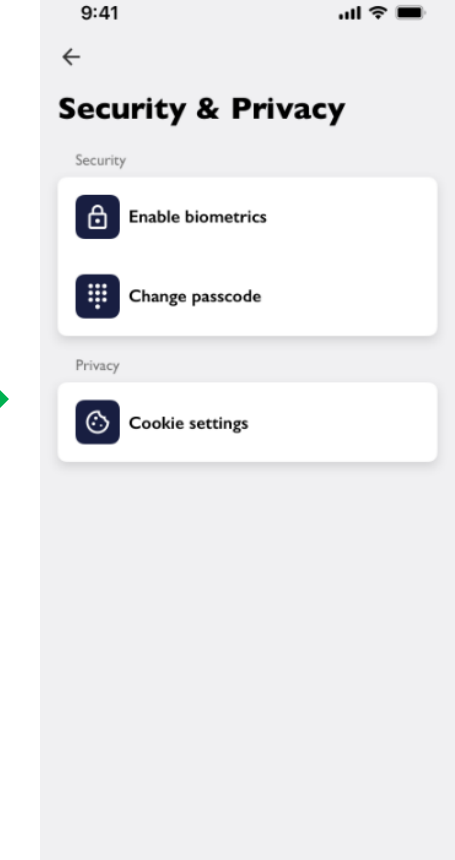

### **MORE MENU – CONTACT FORM**

 Tap on the More shortcut on the bottom-right to go to the More menu

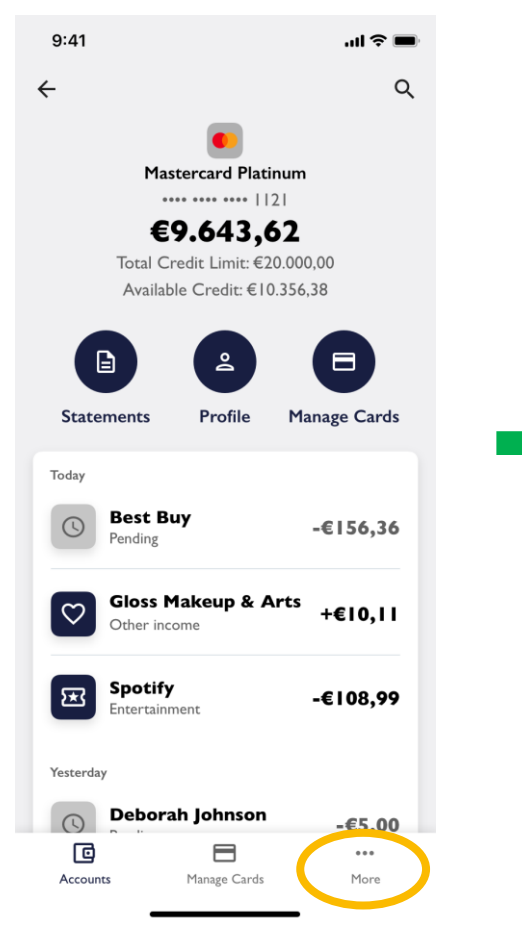

 Here you can access Security & Privacy, Contact, FAQ's, Product Information, Legal Documents, and Log out

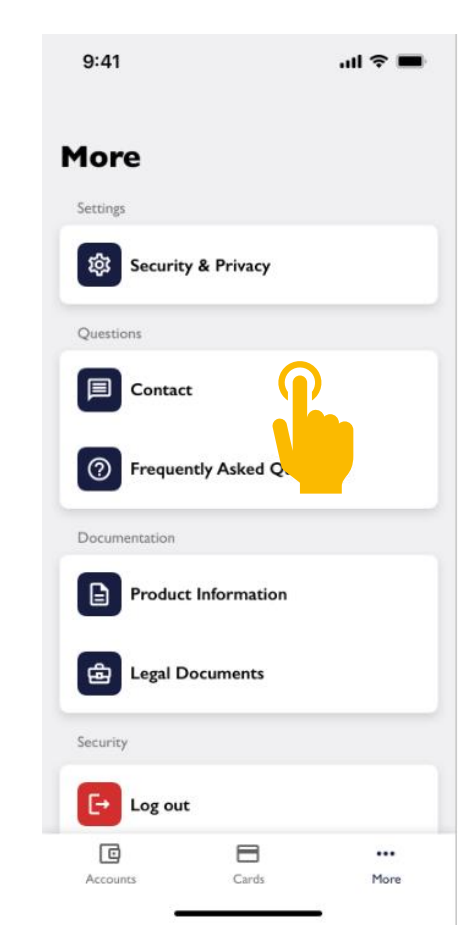

In this form, you can select a
 Category, your Account, and write
 a message to Capitol Customer
 Service

| Cancel                    | Contact Form                                                     | Se                    |
|---------------------------|------------------------------------------------------------------|-----------------------|
| Your reque<br>service dep | est will be sent directly to our<br>partment who will respond to | customer<br>you short |
| Category                  |                                                                  |                       |
| Select ca                 | ategory from list                                                | -                     |
| Account                   |                                                                  |                       |
| Select ac                 | count from list                                                  | *                     |
| Your mess                 | sage                                                             |                       |
| Please ty                 | ype your message here                                            |                       |
|                           |                                                                  |                       |
|                           |                                                                  |                       |
|                           |                                                                  |                       |
|                           |                                                                  | 0/10                  |

#### **MORE MENU – FREQUENTLY ASKED QUESTIONS**

 Tap on the Frequently
 Asked Questions button to open up FAQ's about your card and the app

| 9:41              |              | all 🕈 🔳 |  |
|-------------------|--------------|---------|--|
| More              |              |         |  |
| Settings          |              |         |  |
| र्छि Security & P | rivacy       |         |  |
| Questions         |              |         |  |
| Contact           |              |         |  |
| Prequently A      | Asked Questi | ons     |  |
| Documentation     |              |         |  |
| Product Info      | rmation      |         |  |
|                   | nents        |         |  |
| Security          |              |         |  |
| [→ Log out        |              |         |  |
| Accounts          | Cards        | More    |  |
| -                 |              |         |  |

| A new page of the Capito    |
|-----------------------------|
| Service site will open up   |
| on your browser,            |
| displaying the <b>FAQ's</b> |

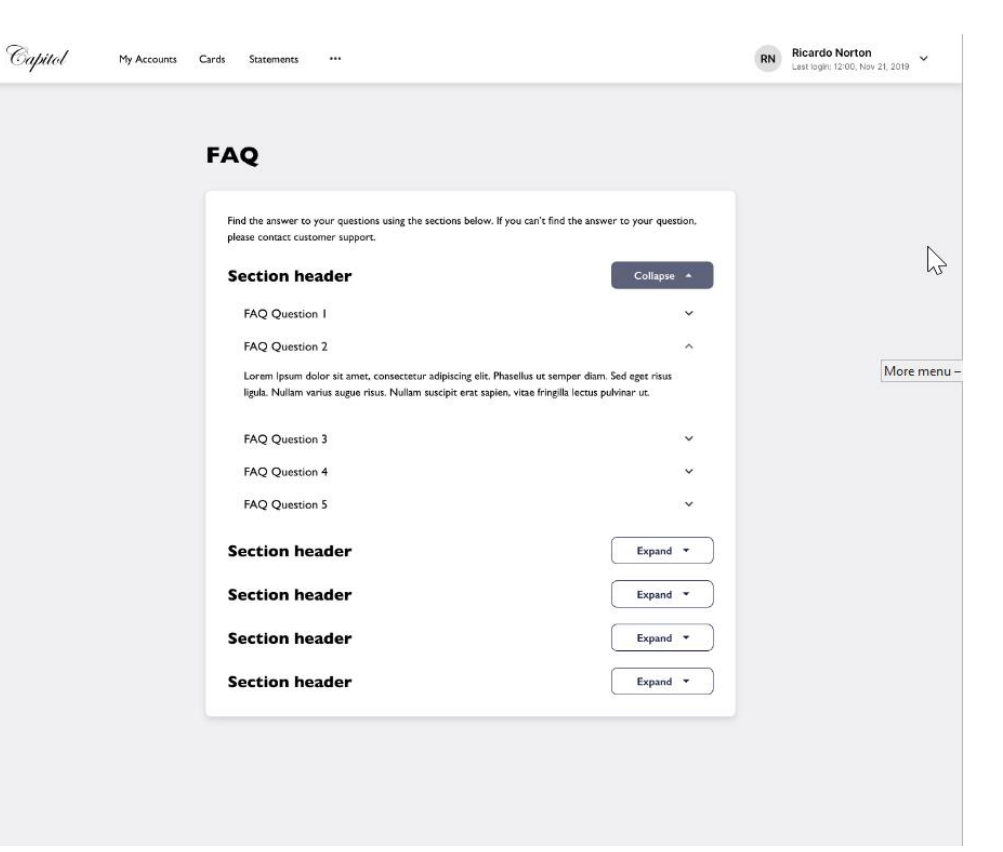

#### **MORE MENU – PRODUCT INFORMATION**

- Tap on the **Product**  $\checkmark$ Information button to find information about your card benefits and advantages
- A new page of the Capitol Service site will open up with links to view or download documents about your card benefits and advantages

| 9:41 .ul 🕈 💻                         | Capitol My Accounts | Cards Statements ***                                                |                          | RN Ricardo Norton<br>Last login: 12:00, Nov 21, 2019 |
|--------------------------------------|---------------------|---------------------------------------------------------------------|--------------------------|------------------------------------------------------|
| More<br>Settings                     |                     | Product Information                                                 |                          |                                                      |
| Security & Privacy                   |                     | Welcome to your Capitol Benefits<br>Apple Pay                       | Learn More<br>Learn More |                                                      |
| Contact                              |                     | Google Pay<br>Garmin Pay                                            | Learn More<br>Learn More |                                                      |
| Frequently Asked Questions           |                     | AVIS exclusive benefits for VISA cards<br>Mastercard Travel Rewards | Learn More<br>Learn More |                                                      |
| Product Information  Legal Documents |                     |                                                                     |                          |                                                      |
| Security                             |                     |                                                                     |                          |                                                      |
| Accounts Cards More                  |                     |                                                                     |                          |                                                      |

#### **MORE MENU – LEGAL DOCUMENTS**

✓ Tap on the Legal Documents ✓ A new page of the Capitol button to find legal information such as the Travel Insurance GTC and Data Protection notice

Service site will open up with links to download these documents

| 9:41          | .al 🗢 🖿           | Capitol                                                                                  |
|---------------|-------------------|------------------------------------------------------------------------------------------|
| More          |                   | Legal Documents                                                                          |
| Questions     | k Privacy         | General Terms and Conditions<br>Travel Insurance GTC<br>Special conditions for E-wallets |
| Contact       |                   | Cookie Policy Imprint Outsourcing - Banking secrecy - Country lise                       |
| Documentation | y Asked Questions | € Currency converter Mastercard                                                          |
| Product I     | nformation        |                                                                                          |
| Security      | cuments           |                                                                                          |
| Log out       | Cards More        |                                                                                          |

#### **LOGGING OUT**

 Tap on the Log out button to log out of the app

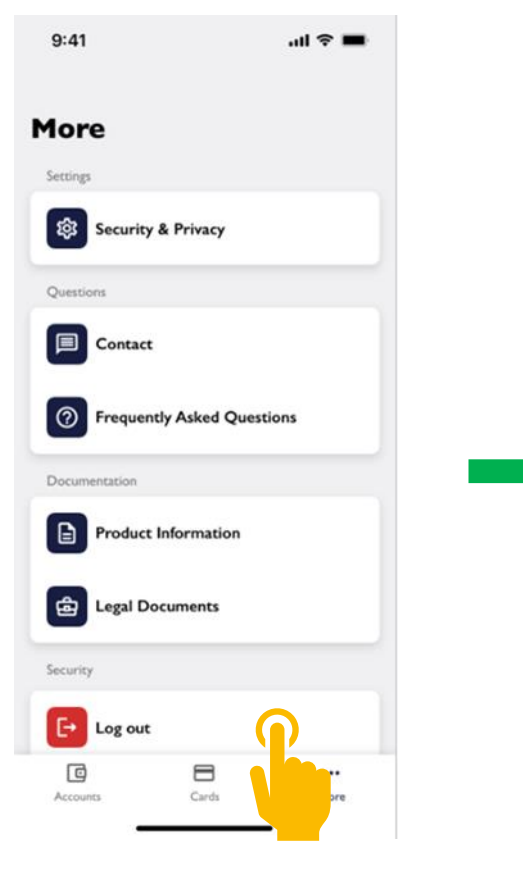

 A message will appear asking you to confirm if you wish to log out.

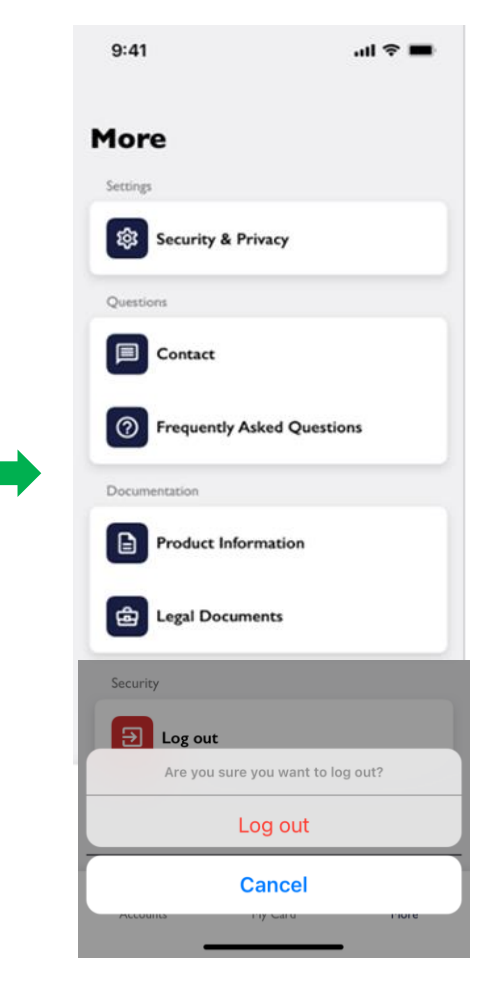

For security reasons, after
 5 minutes of inactivity
 you will be automatically
 logged out

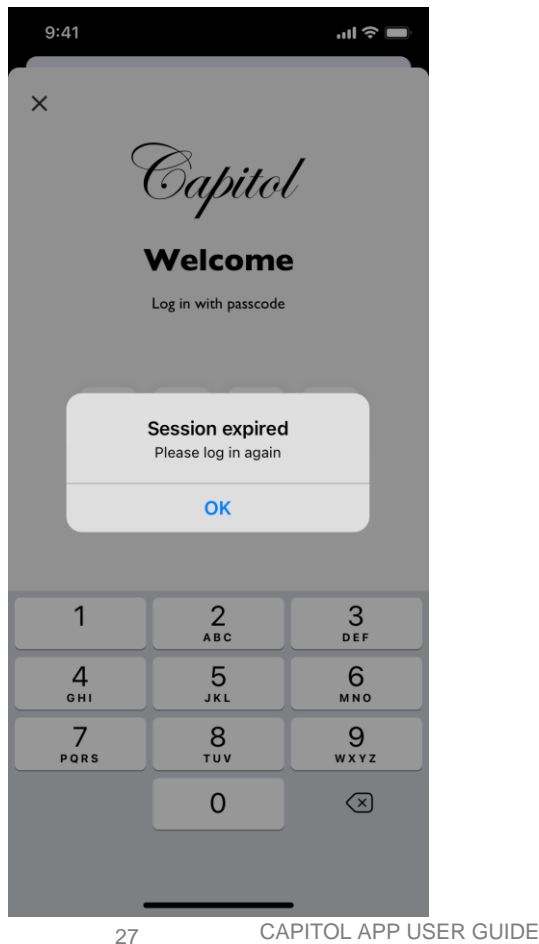